משרד החינוך מנהל תקשוב טכנולוגיה ומערכות מידע הפקוח על מגמת אמנויות העיצוב

תשע״ח

רפורמת ישראל עולה כיתה התוכנית ללמידה משמעותית

# הרשמה לתוכנה ״הצבת בוחנים״

<u>http://exams.csit.org.il</u> :כתובת האתר

### מספרי שאלונים תשע״ח:

891387 עבודת גמר בעיצוב בהיקף 3 יח״ל , עבור תלמידי כיתה י״ב

891589 עבודת גמר בעיצוב בהיקף 5 יח״ל , עבור תלמידי כיתה י״ב

# הרשמה לאתר עד ה - 30.10.2017

מחויבים להירשם:

- מורים המבקשים להצטרף למאגר בוחנים בתשע״ח.
- רכזי מקצוע המבקשים להזמין מורים בוחנים לבחינת בגרות בעיצוב בקיץ תשע״ח.

הרשמה וכניסה למערכת :

בכניסה ראשונה לאתר נקבל את התמונה הבאה (חלק מהתצוגה):

| הודעות          | ראשי                    |
|-----------------|-------------------------|
|                 | דף ראשי/הודעות 🛆        |
| איו הודעות מנוע | עדכון פרטים אישיים 👗    |
|                 | הוספת בית ספר למורה     |
|                 | בתי המפר ועדכון תפקיד 🚯 |
|                 | 🗸 ההשמה כבוחן           |
|                 | הבחינות והזמנת בוחנים 💊 |
|                 | צור קשר 🖂               |

- יש ללחוץ על: "מורה חדש/ה" ולרשום את כל הפרטים כנדרש כולל כתובת מייל עדכנית.
  - לאחר הקלדת הפרטים יקבל המורה אימייל המבקש לאשר את הרישום.
  - לאחר שליחת האימייל ואם הכל תקין יוכל המורה לבצע התחברות למערכת.

להתחברות למערכת יש להקליק <u>הקלקה</u> על ״**התחבר**״ <u>תוביל לדף בו יש</u> ולהכניס **שוב** את האימייל והסיסמה.

| אשי                     | כניסה למערכח   |  |
|-------------------------|----------------|--|
| រាល់ងាមក្រុងសុខ មិង 🔽   | 2              |  |
| עדמן פרטים אישים 🛔      |                |  |
| הוספת בית ספר למולה     | דואר אלקטרוני: |  |
| בתי הספר התיכון תפקיד 🌀 | :2000          |  |
| 🖌 הרשמה כבותן           | UDIN DIDI      |  |
| 🖉 הפתיחה התמנה בוחיים   | ועון אווני.    |  |
| במהר קשר                |                |  |

לחץ כאן אם שכחת ססמה

| צור קשר | הצהרת פרטיות | תנאי שימוש באתר |  |
|---------|--------------|-----------------|--|

מתחת לתיבת הסיסמה, קיים ריבוע קטן המציין *"זכור אותי"*. מומלץ לסמן ריבוע זה על מנת לייעל את תהליך הכניסה.

הערה: אפשרות זאת תקפה רק למחשב ביתי - במחשב ציבורי תהיה טעות לסמן זאת.

• לאחר התחברות מוצלחת, תראה את שמך במקום ״שלום אורח״ ואז את/ה יכול להמשיך.

## הוספת בית ספר למורה

- א. הוספת בית ספר למורה היא הפעולה המידית לאחר תהליך התחברות.
- ב. כדי שהמערכת תכיר את המורה, על המורה להירשם לבית הספר הראשי בו הוא מלמד.

| אחר הרישום יש ל<br>ק לאחר אישור הו<br>ק רכז מקצוע יכול<br>ם הגך ממלא יותו<br>כזים נחשבים למו | חכות לאישור המפקח.<br>מפקח יהיה אפשר להירשם כבוחן ולהזמיו<br>להזמין בוחנים ולרשום תלמידים לבחינומי<br>- מתפקיד אחד, יש לחזור ולהוסיף את ביר<br>רים ולכו איו צורר למלא תפקיד מורה וגם | בוחנים לבית הספר.<br>הספר יותר מפעם אחת .<br>כז |   |
|----------------------------------------------------------------------------------------------|----------------------------------------------------------------------------------------------------|-------------------------------------------------|---|
|                                                                                              |                                                                                                    |                                                 |   |
| מל בית ספר:                                                                                  | בחר                                                                                                    | •                                               |   |
| נפקיד.                                                                                       | בחר                                                                                                    |                                                 |   |
| פת ההוראה:                                                                                   | בחר                                                                                                    | *                                               | • |
|                                                                                              | COC                                                                                                    | 10                                              |   |

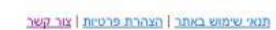

- ג. ההרשמה לבית הספר כוללת גם את ההרשמה למקצוע. לפי רישום זה המערכת משייכת את המורה למפמ״ר ולבית הספר. ( עיצוב מפמ״ר עינת קריצ׳מן)
  - ד. ברישום לבית הספר קיימת אפשרות לשלושה סוגי תפקידים: רכז מקצוע, מורה בלבד וחופשה:

|              |                    |            | nich |
|--------------|--------------------|------------|------|
| סמל בית ספר: | Enc                | <b>7</b> 2 | *    |
| תפקיד:       | בחר                |            | *    |
| שפת ההוראה:  | בחר<br>מורה בלבד   |            | *    |
| מקצוע:       | רכז מקצוע<br>חופשה |            |      |

:הערה

- ל״רכז המקצוע״ יש את האפשרות להזמין בוחנים ולהירשם כבוחן.
  - ל״מורה בלבד״ יש את האפשרות להירשם כבוחן.
- ה״מורה בלבד״ יראה את רשימת הבחינות שלהם מזמין הרכז בוחנים אך לא יוכל לבצע הזמנת בוחן.

לאחר הקלקה על הלחצן ״הוספת בית ספר למורה״, זה הזמן להמתין!

#### המפמ״ר צריך לאשר את המורה ותפקידו.

לאחר האישור ניתן לראות את הודעות המפמ״ר למקצוע אליו נרשם המורה ולהמשיך להשתמש באתר. (אימות נתונים יעשה על ידי הפקוח טלפונית)

- בבוא העת, לאחר שהפיקוח מציב את הבוחנים לבתי הספר, הרכזים יוכלו לראות בדף הכניסה
  את הבוחנים ופרטי ההתקשרות.
  - הבוחנים יוכלו לראות את פרטי ההתקשרות לרכזים ולבתי הספר בהם הם בוחנים.

#### הרשמה כבוחן

הקלקה על ״הרשמה כבוחן״ בתפריט תציג לפני המורה את כל הבחינות של המקצוע אליו נרשם המורה

ב״הוספת בית ספר למורה״ (וקיבל אישור מהמפמ״ר לאחר אימות נתונים טלפוני).

המורה יבחן רק במקצוע בו הוא מלמד (ומגיש לבגרות).

#### <u>פרקי בחירה</u>

המורה יסמן את פרקי הבחירה בהם הוא יכול ורוצה לבחון ולהקליק על "שלח/י את הבקשה".

עבור שאלון - 891387: פרויקט גמר בהיקף 3 יח״ל בעיצוב

עבור שאלון- 891589: פרויקט גמר בהיקף 5 יח״ל בעיצוב

חייבים להיכנס לכל שאלון בנפרד וללחוץ בתוך ריבוע על החלופה המתאימה לפי תחום ידע שהוא שולט ומגיש לבגרות.

סמן/י את התיבה אם ברצונך לבחון. אם אושרת כל עדכון (גם בהערה) דורש אישור מחודש עיצוב מוצר {מאושר כבוחן} ערשורת חזותית {מחכה לאישור}

#### במידה ויש הערות חשובות:

חשוב לסמן את תיבת הסימון ולרשום כמה מילים לפי בקשת המפמייר ולהקליק על: **יישלח/י את הבקשה״.** 

{מחכה לאישור}- סימן זה יופיע כל עוד הבקשה לא טופלה על ידי הפקוח, כלומר הבקשה טרם טופלה.

# :שלב אישור

סמן/י את התיבה אם ברצונך לבחון. אם אושרת כל עדכון (גם בהערה) דורש אישור מחודש

- {עיצוב מוצר {מאושר כבוחן}
- לאישור {מחכה לאישור} 🗹

• *"נדחה - חסום לשינוי" -* כלומר המבקש לבחון נדחה ואינו יכול לשנות את הסימון.

• "מאושר כבוחן" –בוחן אושר לבחון כבקשתו.

#### שאלה ? האם ניתן לבטל אישור אשר ניתן למורה ?

כן, לדוגמה כאשר מורה מסיבות אישיות לא יכול להגיע לבחינה.

## הזמנת בוחנים לבית ספר

## התהליך כולל:

- הרשמה וכניסה למערכת.
- יהוספת בית ספר למורה״- רק מורה הרשום כרכז יכול להזמין בחינה.
  - יש לשים לב לפרטים הבאים: סמל שאלון, התמחות, מספר תלמידים.
- כאשר הפיקוח יציב בוחן, במהלך חודש נובמבר-דצמבר 2017 תשע״ח, ניתן יהיה לראות כרכז המגמה את שם הבוחן, טלפון ומייל להתקשרות.
  - אותו המצב יהיה מוצג אצל המורה הבוחן. 🔹
  - באחריות רכז המגמה והמורה הבוחן לתאם תאריך לבחינה ולפרסם אותו באתר (לצורך הדיווח לפיקוח).

# רשימת הבחינות להזמנת בוחנים או בחינות לבית הספר

8

| סמל בית הספר:            | XXXXXXX                                | שם בית הספר:   | 000000000                  |
|--------------------------|----------------------------------------|----------------|----------------------------|
| כתובת בית הספר           | xxxxxxxxxxxxxxxxxxxxxxxxxxxxxxxxxxxxxx | עיר: XXXXXXXXX | XX                         |
| מקצוע ראשי:              | עיצוב                                  | שפת הוראה:     | עברית                      |
| שם <mark>הבחינה:</mark>  | פרויקט גמר בהיקף 3 יח"ל                | סוג הבחינה:    | פרוייקט גמר עם מרכיב בחינה |
| מועד הבחינה:             | 2018 קיץ                               | סמל הבחינה:    | 891387                     |
| הערת המפקח הנ            | מרכז:                                  |                |                            |
| תאריך אחרון לביי         | יצוע הבחינה הוא 20.06.2018             |                |                            |
| <u>הזמן בחינה/בוחנים</u> |                                        |                |                            |
|                          |                                        |                |                            |
| סמל בית הספר:            | XXXXXXXX                               | שם בית הספר: ) | 00000000                   |
| כתובת בית הספר           | T: XXXXXXXXXXXXXXXX                    | עיר: xxxxxxx   | XX                         |
| מקצוע ראשי:              | עיצוב                                  | שפת הוראה:     | עברית                      |
| שם <mark>הבחינה:</mark>  | פרויקט גמר בהיקף 5 יח"ל                | סוג הבחינה:    | פרוייקט גמר עם מרכיב בחינה |
| מועד הבחינה:             | קיץ 2018                               | סמל הבחינה:    | 891589                     |
| הערת המפקח הנ            | מרכז:                                  |                |                            |
| תאריך אחרון לביו         | יצוע הבחינה הוא 20.06.2018             |                |                            |
|                          |                                        |                |                            |

 לפרויקטים של 5 יחייל בעיצוב המורה המגיש יחד עם התלמידים ממלא את טופס בקשת הצעת מחקר לאישור הפיקוח.

# בית הספר מזמין בוחן בהתאם למספר שאלון שהוא מגיש את תלמידיו, כלומר, 3 יח״ל – 891387 או 5 יח״ל – 891589.

כאשר נכנסים למצב הזמנת בוחנים ב 5 יח״ל , נפתח חלון חדש ובו יש אפשרות להאזין את שמות התלמידים ולטעון את קבצי ההגשה לאישור המפמ״ר. בדף הבאה מצורף צילום עם הסברים לגבי ההזמנה....

|                           | ~                                                                | ק בחירה:                                                                                        |
|---------------------------|------------------------------------------------------------------|-------------------------------------------------------------------------------------------------|
|                           |                                                                  | מלא:                                                                                            |
|                           | ×                                                                | נה: <u>יב</u>                                                                                   |
|                           |                                                                  | רת המורה:                                                                                       |
|                           |                                                                  |                                                                                                 |
|                           |                                                                  |                                                                                                 |
|                           |                                                                  |                                                                                                 |
|                           |                                                                  |                                                                                                 |
|                           |                                                                  |                                                                                                 |
|                           |                                                                  |                                                                                                 |
|                           |                                                                  |                                                                                                 |
| ספים בתהליך עדכון הפרטים: | ר להטעין שלושה קבצים נוג                                         | טענת קבצים מהדיסק המקומי. אפש<br>תרת המסמר:                                                     |
| Browse                    |                                                                  | טען קובץ:                                                                                       |
|                           |                                                                  |                                                                                                 |
|                           |                                                                  | תרת המסמך:                                                                                      |
| Browse                    |                                                                  | טען קובץ:                                                                                       |
|                           |                                                                  |                                                                                                 |
| Browse                    |                                                                  | ונרות המסמן .<br>מעו קורע:                                                                      |
|                           |                                                                  | of the last                                                                                     |
|                           |                                                                  |                                                                                                 |
| הוסף                      |                                                                  |                                                                                                 |
|                           |                                                                  | מווסף                                                                                           |
|                           | פים בתהליך עדכון הפרטים:<br>Browse<br>Browse<br>Browse<br>Browse | עדכון הפרטים:<br>ר להסעין שלושה קבצים נוספים בתהליך עדכון הפרטים:<br>Browse<br>Browse<br>Browse |

מספר הפרוייקטים/העבודות שהתקבלו = 2

ת.ז. של התלמיד:

| נבדק/לא נבדק | שם התלמיד       | נושא                    | פרק בחירה                    | מחיקה |
|--------------|-----------------|-------------------------|------------------------------|-------|
| ×            | <u>חנן דרור</u> | עיצוב סביבת לימודים     | תקשורת חזותית                | X     |
| ×            | טלי כהן         | עיצוב פינת עבודה לתלמיד | תק <mark>שו</mark> רת חזותית | X     |

# מראה של הכניסה להזמנת בוחנים לפרויקט 3 יח״ל

איפוס מספר התלמידים ימחק את הדיווח והזמנת הבוחן

אבל אם הוצב בוחן אי אפשר למחוק/לאפס/לשנות את מספר התלמידים אם הוצב בוחן ויש שינוי משמעותי במספר התלמידים יש להודיע למפקח באמצעות מערכת צור קשר

| חלופה/פרק בחירה | הערת המורה | מספר התלמידים | עדכן |
|-----------------|------------|---------------|------|
|                 |            |               | 0013 |
|                 |            |               | 4011 |

|                                                                        | נחירה                       | חלופה/פרק נ | הערת המורה                                                            | עדכן מספר התלמידים ו      |
|------------------------------------------------------------------------|-----------------------------|-------------|-----------------------------------------------------------------------|---------------------------|
|                                                                        | ותית ד                      | תקשורת חזו  | פרויקטים בנושא כחול לבן                                               | <u>בטל</u> 20 שלם<br>עדכן |
| יופיע כאשר נלחץ <b>הוסף</b>                                            | חלון זה                     |             | <u>הטענת קובץ</u> מהדיסק המקומי לפי הצורך - נצפה על ידי המפקח והבוחן: |                           |
| זעליון, ואז יפתח החלון                                                 | בחלון ו<br>הזה.             |             | ווץ                                                                   | בסיום העבודה –יש ללח      |
| ן את מספר התלמידים,                                                    | יש לציין                    |             | מסמך החדש שיוטען (לא חובה):                                           | עדכן –                    |
| את נושא הפרויקט הכללי,                                                 | יש לציין                    |             | בחר קובץ מהדיסק המקומי:<br>עיון                                       |                           |
| בחלופה המתאימה.                                                        | לבחור ו                     |             |                                                                       |                           |
| נים קבצים עם הנושאים של<br>־ים או דף הנחיות שניתנו<br>־ים בתחילת השנה. | כאן מזי<br>התלמיז<br>לתלמיז |             |                                                                       |                           |
| התהליך יש ללחוץ על <b>עדכן</b> .                                       | בסיום                       |             |                                                                       |                           |